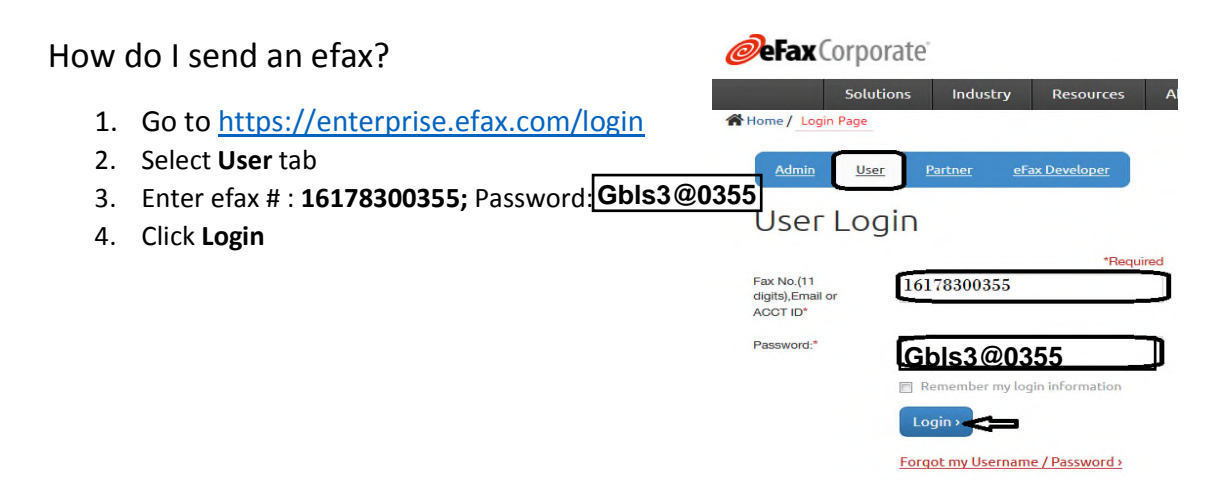

5. Click on the "Send Faxes" button at the top of the page or below right

|                     | Click here or below                                           |              |                                  |                                                  |
|---------------------|---------------------------------------------------------------|--------------|----------------------------------|--------------------------------------------------|
| My Account          |                                                               |              |                                  | Company: Greater Boston Legal Services,          |
|                     |                                                               |              | eFax® Number(s): +1 617 830 0355 |                                                  |
| Learn about the     | new site                                                      |              |                                  |                                                  |
|                     |                                                               | Fau Comoral  |                                  |                                                  |
| Use the quick links | below to access a bast of online features available to your e | Hax Corporat | e account                        | 1                                                |
| To access eFay fr   | now your desition download eFay Messenger                     | •            |                                  | п                                                |
|                     | in your desitop <u>dominada er az messenger</u>               | -            |                                  | <del></del>                                      |
|                     | VIEW FAXES                                                    |              |                                  | SEND FAXES                                       |
|                     | View, download and organize your faxes.                       |              | <b></b>                          | Send faxes with cover pages and attachments.     |
|                     |                                                               |              | -                                |                                                  |
|                     |                                                               |              |                                  |                                                  |
|                     | PER-OPTO                                                      | 1 21         | 1.                               | A COMPACT                                        |
|                     | REPORTS                                                       |              |                                  | View and update your profile and get preferences |
|                     | Kon reports of your lax send and receive activity.            |              | ~                                | view and update your prome and set preferences.  |
|                     |                                                               |              |                                  |                                                  |
|                     |                                                               |              |                                  |                                                  |

- 6. Fill in the recipient information:
  - a. Name
  - b. Company
  - c. Fax #: \*always add a "1" before # (e.g. 16173711222")
- 7. Click **Add** (the recipient's fax number and name will be added to the "Recipient list" field.)
  - a. Fill out Client's Name
    - b. Fill out Matter
- 8. Click "Browse" to any files you want to include
- 9. Click "Send Fax"

\*Note: To receive a confirmation include your name in the Subject field – when using this field a message is required.

\*Note: Once your message is sent, you'll receive a "Send a Fax confirmation" message with information about your efax attempt – this doesn't mean your fax went through.

| MraRecipient                                                                                                    |                          | Choose From Contacts<br>Recipient fax# include a 1<br>ex. 16173711222<br>Remove |    |  |  |
|----------------------------------------------------------------------------------------------------|--------------------------|---------------------------------------------------------------------------------|----|--|--|
| Recipient Company if an                                                                                                    | ,                        |                                                                                 |    |  |  |
|                                                                                                    |                          |                                                                                 | *  |  |  |
| Reference TD                                                                                                    |                          | Account ID                                                                      |    |  |  |
| Reference ID                                                                                                    | -                        | Account 10                                                                      | -  |  |  |
| Enter client's Name                                                                                                    |                          | Enter Matter/Reference                                                          |    |  |  |
| Tashuda Osusa Dasa                                                                                                    |                          |                                                                                 |    |  |  |
| <ul> <li>Include Cover Page</li> </ul>                                                                                                    |                          |                                                                                 | _  |  |  |
| Include your name in the Message When using the                                                                                                    | is field to<br>s field a | o receive confirmation<br>message is required                                   | h. |  |  |
| Include your name in the Message When using the Message When using t | is field to              | o receive confirmation<br>message is required                                   |    |  |  |